RUSH - JAN - 2019 - 001

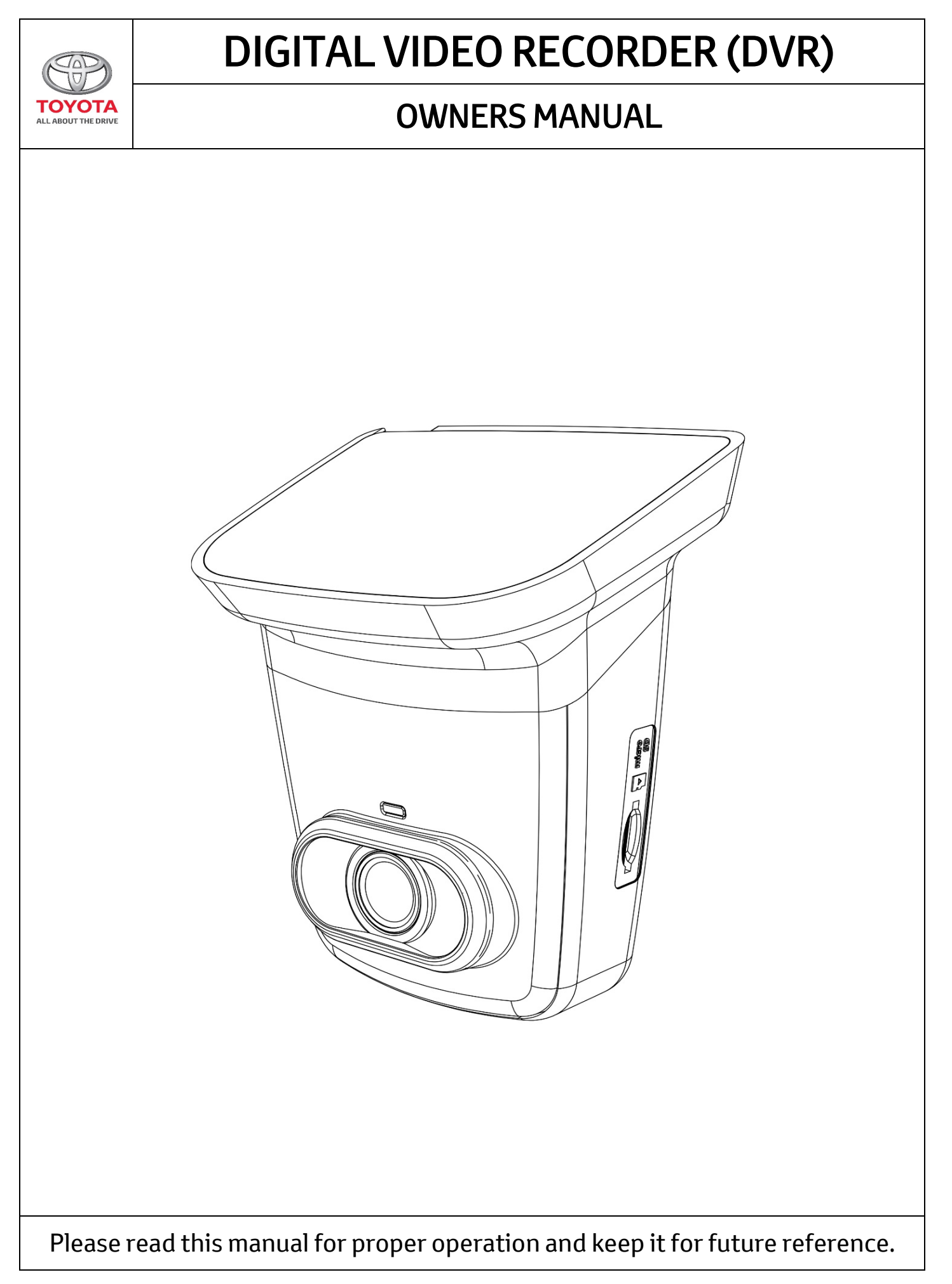

RUSH - JAN - 2019 - 001

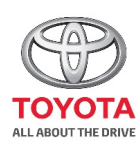

# TABLE OF CONTENTS

## **DIGITAL VIDEO RECORDER (DVR)**

| ALL ABOUT THE DRIVE |                                                   |      |
|---------------------|---------------------------------------------------|------|
| Section             | Title                                             | Page |
| 1.0                 | Statements                                        |      |
| 1.1                 | Important notice                                  | 1    |
| 1.2                 | About highway Buddy                               | 1    |
| 2.0                 | Introduction to the DVR                           |      |
| 2.1                 | Front DVR                                         | 2    |
| 2.2                 | Rear DVR                                          | 2    |
| 2.3                 | 2.3DVR Overview3                                  |      |
| 3.0                 | Getting Started                                   |      |
| 3.1                 | Installing the memory card                        | 4    |
| 3.2                 | Formatting the memory card                        | 4    |
| 3.3                 | About the memory card                             | 5    |
| 4.0                 | Operating the DVR                                 |      |
| 4.1                 | Normal recording                                  | 6    |
| 4.2                 | Emergency recording                               | 6    |
| 4.3                 | Parking mode                                      | 7    |
| 4.4                 | Capturing a photo                                 | 8    |
| 5.0                 | Managing files on DVR                             |      |
| 5.1                 | Playing Videos                                    | 9    |
| 5.2                 | Playing Rear Videos                               | 9    |
| 6.0                 | Highway Buddy                                     |      |
| 6.0                 | Highway Buddy                                     | 10   |
| 6.1                 | Lane Departure Warning System (LDWS)              | 11   |
| 6.1.1               | Introduction to LDWS                              | 11   |
| 6.1.2               | Limitations to LDWS                               | 11   |
| 6.1.3               | Changing Setting for LDWS                         | 12   |
| 6.1.4               | Operational Condition for LDWS                    | 12   |
| 6.1.5               | Conditions in which LDWS may not operate properly | 12   |
| 6.2                 | Forward Collision Warning System (FCWS)           | 14   |
| 6.2.1               | Introduction to FCWS                              | 14   |
| 6.2.2               | Limitations to FCWS                               | 14   |
| 6.2.3               | Changing Setting for FCWS                         | 14   |
|                     |                                                   |      |

Please read this manual for proper operation and keep it for future reference.

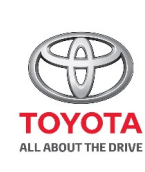

# TABLE OF CONTENTS

### **DIGITAL VIDEO RECORDER (DVR)**

| Section | Title                                                                                        | Page |
|---------|----------------------------------------------------------------------------------------------|------|
| 6.2.4   | Operational Conditions for FCWS                                                              | 15   |
| 6.2.5   | Conditional in which FCWS may not operate even<br>when there is no possibility for collision | 15   |
| 6.2.6   | Conditions in which FCWS may not function<br>accurately                                      | 16   |
| 6.3     | Driver Alert (DA)                                                                            | 20   |
| 7.0     | Customizing the DVR                                                                          |      |
| 7.1     | Video Recording Settings                                                                     | 21   |
| 7.2     | System Settings                                                                              | 22   |
| 8.0     | Product Specification                                                                        | 23   |

Please read this manual for proper operation and keep it for future reference.

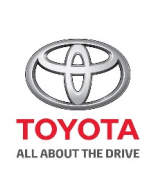

# **SECTION 1.0**

### Statements

#### 1.1 Safety Instructions

**Important notice:** Always use your best judgment, and operate your vehicle in a safe manner. Do not become distracted by the device while driving, and always be fully aware of all driving conditions. Minimize the amount of time spent viewing the device screen while driving.

Using this product does not change the requirement of the driver to take full responsibility for his or her behavior. This responsibility includes observing all traffic rules and regulations in order to avoid accidents, personal injury or property damage.

Please do not attempt removal of DVR unit from windscreen – please visit your local Toyota Service Center if removal is required.

Once the power of the vehicle is on the DVR automatically turns on and recording begins.

#### 1.1 Introduction to DVR Unit

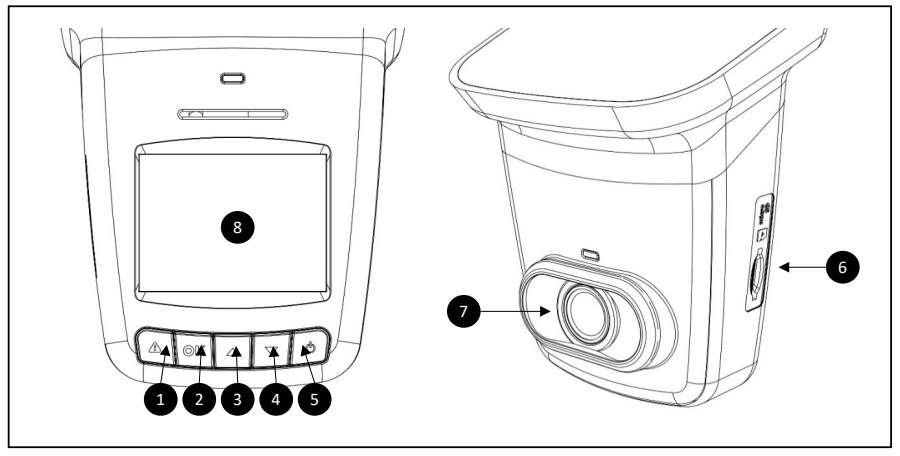

| Number | Description                          |
|--------|--------------------------------------|
| 1      | EMERGENCY RECORD BUTTON              |
| 2      | REC/OK (OK button when in menu mode) |
| 3      | PLAYBACK/UP BUTTON                   |
| 4      | MENU/DOWN BUTTON                     |
| 5      | POWER ON/OFF BUTTON                  |
| 6      | SD CARD SLOT                         |
| 7      | CAMERA                               |
| 8      | LCD SCREEN                           |

Please read this manual for proper operation and keep it for future reference.

1/23

### RUSH - JAN - 2019 - 001

### 

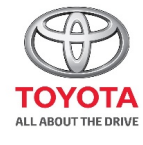

### JECHUN Z.U

### **Getting Started**

### 2.1 Inserting the Memory Card

- Insert the memory card with the gold contacts facing to the front of the device.
- Push the memory card until it clicks into place.

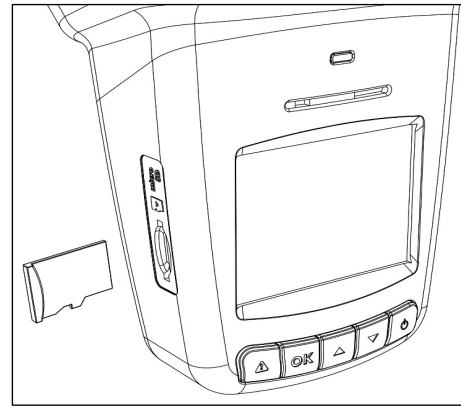

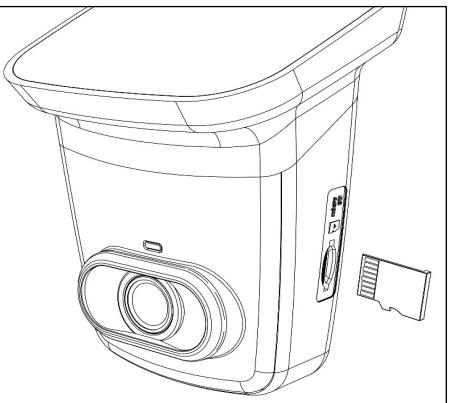

#### 2.2 To remove the Memory Card

- Push to eject the Memory Card out of the slot.
- **DO NOT** remove or insert SD Card when system is operating as this can cause errors

#### About Micro CD Card

- Please use Micro SD card with the size/memory at least 8gb, Class 6 (up to 32gb).
- Be sure to format Micro SD card using the DVR before the initial usage.
- The following information is the card capacity and recording time.

| Micro SD Card Capacity | Video Resolution (1080P/30FPS) |
|------------------------|--------------------------------|
| 8GB                    | 80 minutes                     |
| 16GB                   | 160 minutes                    |
| 32GB                   | 320 minutes                    |

**SECTION 4.0** 

Please read this manual for proper operation and keep it for future reference.

### RUSH - JAN - 2019 - 001

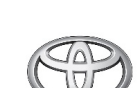

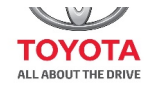

#### 3.1 Manual Power On/Off

• To Turn the device off press and hold the **Power ON/OFF** button for at least 2 seconds.

#### 4.1 Video Recording

- When the power of the vehicle is on the DVR automatically starts recording.
- Recording will automatically stop when the power of the vehicle is off.

#### 4.2 Emergency Recording

- During video recording, you can manually create an Emergency Recording to secure a video file of any event that might happen by pressing the Emergency Record Button.
- Press the Emergency Record button to start/stop the manual Emergency recording.
- The Emergency Record icon appears on the top right side of the LCD screen, indicating Emergency Recording is ongoing.
- The system automatically creates and emergency video file. The video file is saved into the Emergency Record folder on SD Card.
- When a collision is detected the device will automatically start Emergency Record mode and create and emergency record video file. The video will be saved into the Emergency Record folder on SD Card.
- During G-Sensor activated Emergency Record mode you must press "REC" (OK button) to stop recording.
- NOTE: Press "REC" (OK button) to start loop recording mode again.
- The DVR can save up to 24 mins of Emergency Record video files in 8 GB Card, up to 48 mins in 16 GB card and up to 96 mins in 32 GB card . The number of Emergency record files saved on the card is indicated in the top right corner of the LCD screen in playback mode.

Please read this manual for proper operation and keep it for future reference.

3/23

### RUSH - JAN - 2019 - 001

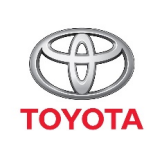

## **SECTION 5.0**

Managing stored files

#### **Playing Videos** 5.1

- 1. Press **UP** arrow to enter Playback mode
- 2. Press UP /DOWN to select Emergency Record or Last Record and press OK
- 3. Press UP /DOWN to browse for the desired video file and press OK to play the video.

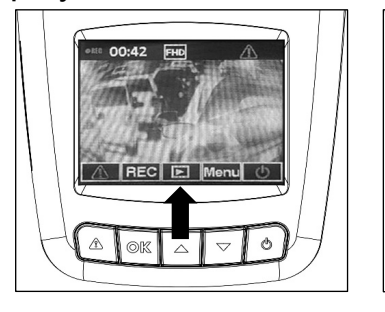

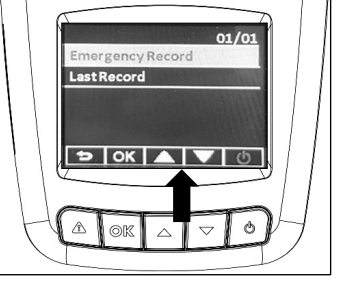

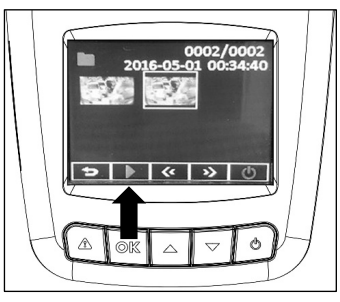

#### **Deleting Videos** 5.2

- 1. During video playback press **OK** to pause the playback.
- 2. Press **UP** arrow to enter the Delete screen.
- 3. Press **UP** to delete the selected file or press DOWN to delete all files.
- 4. A confirmation message appears on the screen. Press **UP** /DOWN to select Yes and press **OK** to confirm deletion.

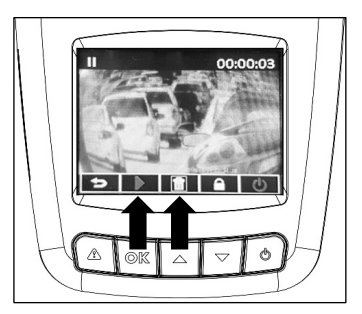

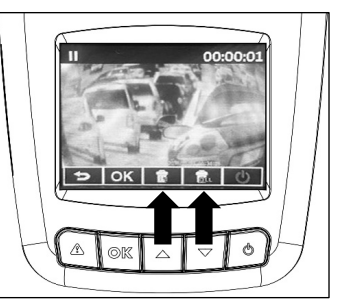

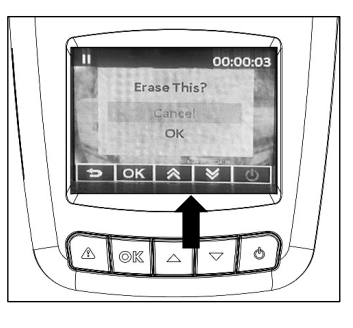

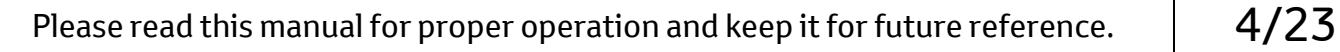

RUSH - JAN - 2019 - 001

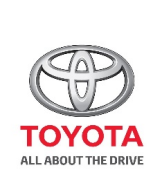

## **SECTION 6.0**

## Managing stored files cont.

#### 6.1 Protecting Videos

- 1. During video playback press **OK** to pause playback.
- 2. Press **DOWN** to enter the Protect screen.
- 3. Press **UP** to lock the file. A lock icon is displayed on the screen to indicate that the file is protected. To unlock the locked file press **DOWN.**

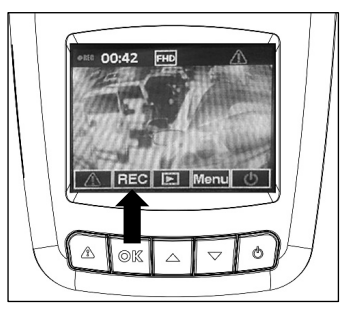

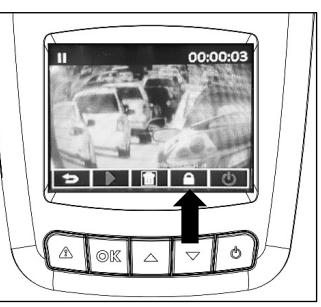

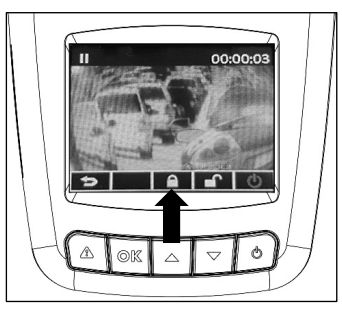

| Please read this manual for proper operation and keep it for future reference. | 5/23 |
|--------------------------------------------------------------------------------|------|

### RUSH - JAN - 2019 - 001

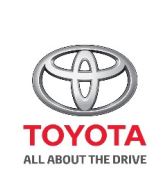

# **SECTION 7.0**

## System settings

#### 7.1 Entering Menu

- 1. Press **DOWN** to enter DVR settings menu.
- 2. Use **UP/DOWN** to navigate to desired menu option.
- 3. Press **OK** to confirm selection.

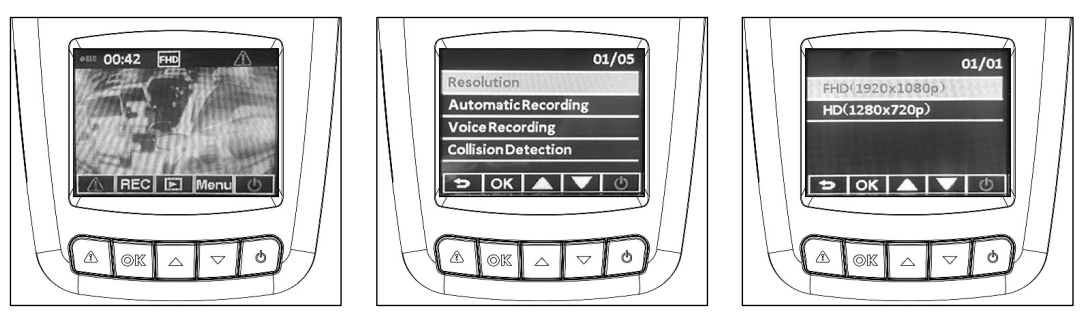

| Please read this manual for proper operation and keep it for future reference. | 6/23 |
|--------------------------------------------------------------------------------|------|
|--------------------------------------------------------------------------------|------|

#### RUSH - JAN - 2019 - 001

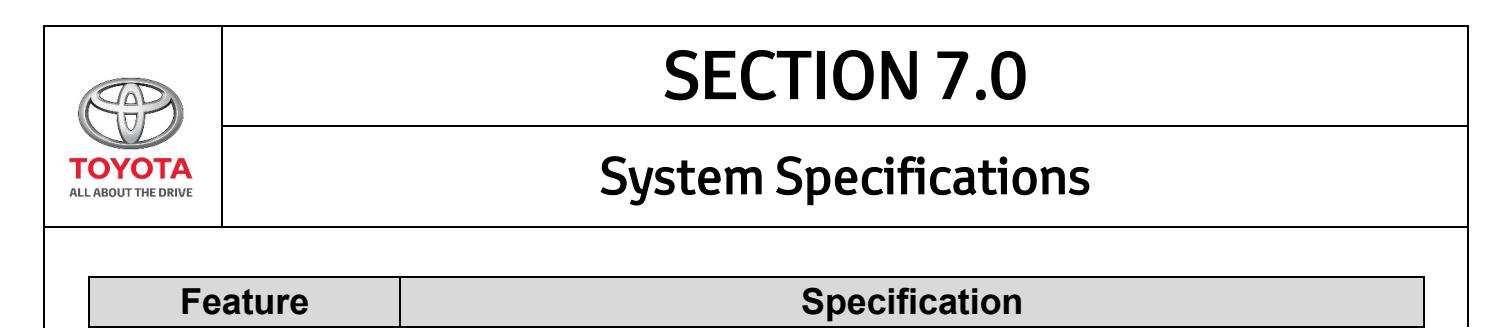

| Processor                   | Novatek NT96650                                                                                                    |
|-----------------------------|----------------------------------------------------------------------------------------------------|
| Image Sensor                | 3M Aptina 3.1 Mega-pixels CMOS                                                                                                    |
| ISO Rating                  | ISO 1200 max                                                                                                    |
| Resolution                  | FHD (1920 x 1080p 30fps) HD (1280x 720p 30fps)                                                                                                    |
| Random Access Memory        | 64Mx16bit (1Gbits) DDR3 SDRAM                                                                                                    |
| Internal Memory             | 32Mb SPI Flash                                                                                                    |
| External Memory             | Micro SD card(SDXC), Min: 8G, Max: 32gb, class 6 and above                                                                                                    |
| Display                     | 2.0" LCD                                                                                                    |
| Fixed Lens                  | FOV 130 (Diagonal)                                                                                                    |
| Aperture Range              | F/#2.0                                                                                                    |
| EV Value                    | -2, -1, 0, 1, 2                                                                                                    |
| White Balance               | Auto White Balance with saturation control                                                                                                    |
| Automatically Recording     | To start recording automatically when vehicle is turned on                                                                                                    |
| Recycled Recording          | To delete the oldest video clip if storage is full                                                                                                    |
| LCD Auto Off                | 30s, 3 min, 5 min, always on                                                                                                    |
| Date/Time                   | HH:MM DD/MM/YYYY                                                                                                    |
| Date/Time Stamp             | On/Off                                                                                                    |
| Interface                   | Micro SD slot (without Speaker and Microphone)                                                                                                    |
| Exposure Control            | Auto                                                                                                    |
| Emergency<br>Recording Mode | To protect previous and current video clip if G Shock emergency recording is activated. Previous file gets protected if G Shock recording is activated within first 15 sec of current recording. |
| G-sensor                    | 3 Axis, ±4G                                                                                                    |
| G-sensor settings           | Low/High setting                                                                                                    |
| Operating Voltage Range     | 4.75V~5.25V                                                                                                    |
| Min/Max Current Draw        | Around 400mA                                                                                                    |
| Operation Temperature       | -10°C ~ 65°C                                                                                                    |
| Storage Temperature         | -20°C ~ 70°C                                                                                                    |

Please read this manual for proper operation and keep it for future reference.

7/23